# **BizViz How-to-Guide**

# How to Analyze a Survey

| Version     | : | 1.00            |
|-------------|---|-----------------|
| Description | : | Release Version |
| Date        | : | 05 June 15      |
| Modified By | : | Varun JM        |

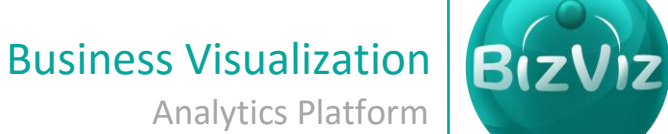

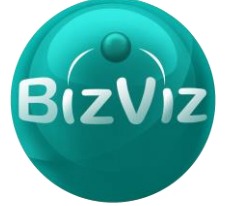

## **Table of Contents**

| 1  | 1.   | Analyzing a Survey | 4 |
|----|------|--------------------|---|
| 3. | Step | p-by-Step Process  | 2 |
| 2. | Prer | requisites         | 2 |
| 1. | Doc  | cument Purpose     | 2 |

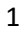

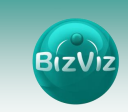

#### **1. Document Purpose**

The purpose of this document is to guide users on how to analyze survey responses. It is recommended to follow the step-by-step process given below to successfully create a survey.

#### 2. Prerequisites

- Software
  - Browser that supports HTML5
  - Operating System: Windows7
- Basic understanding of the BizViz Server

### 3. Step-by-Step Process

#### Login to the Portal to access Data Management

- i) Enter in the URL bar  $\rightarrow$  <u>http://www.bdibizviz.com/app/</u>
- ii) Enter your credentials to Login

| Swww.bdibizviz.com/app/index.html# | ∀ C <sup>i</sup>                                              | S - Google | ☆自 | ÷ 🕯 | = |
|------------------------------------|---------------------------------------------------------------|------------|----|-----|---|
| Www.bdibbok.com/app/index.html#    | Ernal Password Enterprise Login                               | Coopir P   |    | ÷ 1 |   |
|                                    |                                                               |            |    |     |   |
| Соруг                              | ghts © 2014 BDI Systems & Technologies Pvt Ltd.All Rights Res | erved.     |    |     |   |

iii) Click on 'Login' to view the Portal Home Screen

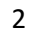

BizViz

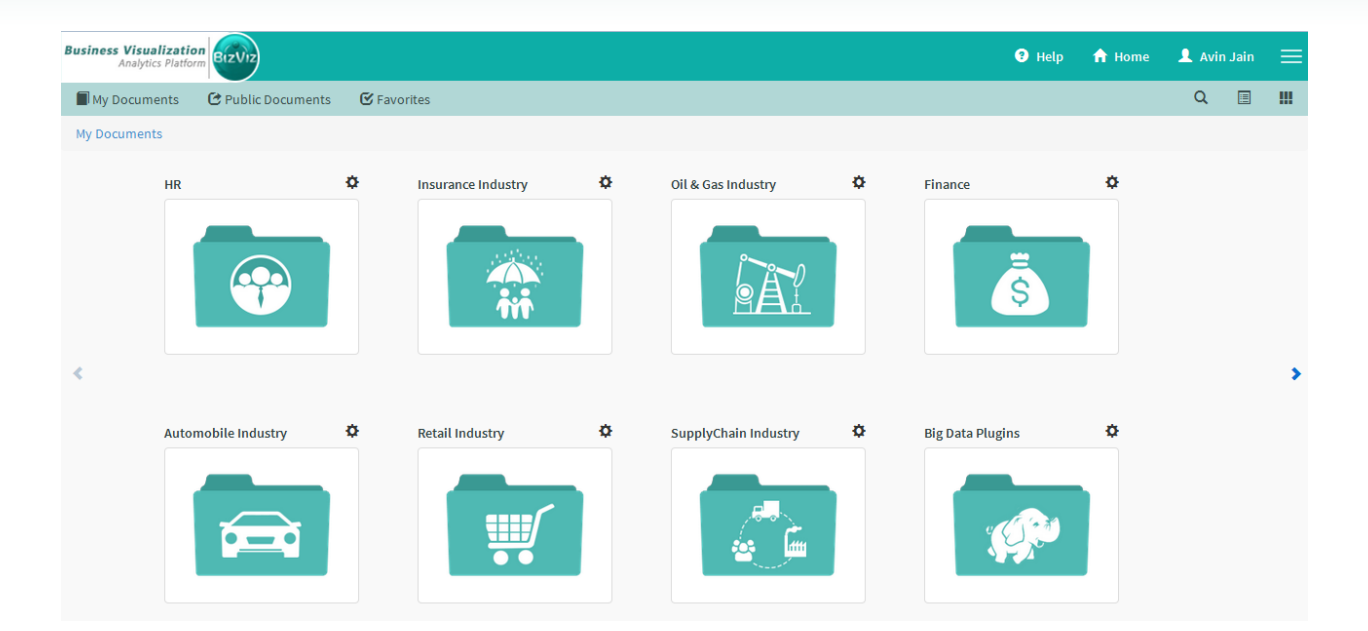

Click on the 'Menu' button to display a list of the installed applications

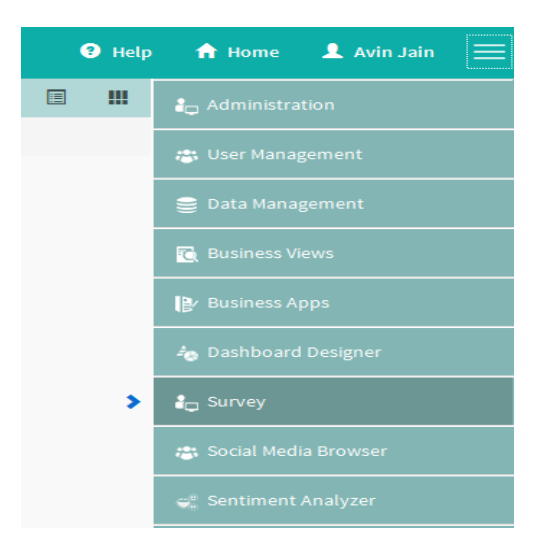

- iv) Click on 'Survey' plug-in available in the above figure (see above)
- V) Clicking on 'Survey' it will redirect user to the below given page

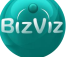

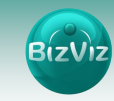

| BizViz Survey               |             |            |             |                                      |                                 |
|-----------------------------|-------------|------------|-------------|--------------------------------------|---------------------------------|
|                             |             |            |             |                                      |                                 |
| Show 10  entries            | Searc       | :h:        |             |                                      |                                 |
| Survey Name                 | ▲ Created ♦ | Updated 🖨  | Responses 🖨 |                                      |                                 |
| BizViz Survey Help          | 26/04/2015  | 15/05/2015 | 0           |                                      |                                 |
| FedEx Sample Survey         | 08/04/2015  | 15/05/2015 | 12          |                                      |                                 |
| HR Survey                   | 09/04/2015  | 29/05/2015 | 129         |                                      |                                 |
| Mobile Trends Survey        | 26/04/2015  | 21/05/2015 | 387         |                                      |                                 |
| 🌣 Test                      | 29/05/2015  | 29/05/2015 | 0           |                                      |                                 |
| Showing 1 to 5 of 5 entries |             | Previous   | 1 Next      | 15 Question Types                    | Benchmarking<br>Sentiment An    |
|                             |             |            |             | Page, Question, Skip Logic           | Mobility, Cust<br>Branding      |
|                             |             |            |             | Custom Integration with 3rd<br>Party | End to end Su<br>Analytics Serv |
|                             |             |            |             | Available with BizViz Platform or as | s a Stand Alone Services        |

#### 1.1. Analyzing a Survey

I. Click on the **'Settings'** button of listed surveys i.e.(**in our example we are selecting HR**)and select **'Analyze Survey'** option

| BizViz Surv                      | vey |            |            |             |                                     |                                                |
|----------------------------------|-----|------------|------------|-------------|-------------------------------------|------------------------------------------------|
|                                  |     |            |            |             |                                     |                                                |
| Show 10 entries                  |     | Searc      | h:         |             |                                     |                                                |
| Survey Name                      | •   | Created 🝦  | Updated 븆  | Responses 🖨 |                                     |                                                |
| BizViz Survey Help               |     | 26/04/2015 | 15/05/2015 | 0           |                                     |                                                |
| FedEx Sample Survey              |     | 08/04/2015 | 15/05/2015 | 12          |                                     |                                                |
| HR Survey                        |     | 09/04/2015 | 29/05/2015 | 129         |                                     |                                                |
| Manage Questionnaire             |     | 26/04/2015 | 21/05/2015 | 388         |                                     |                                                |
| Publish Survey<br>Analyze Survey |     | 02/06/2015 | 02/06/2015 | 0           |                                     |                                                |
| Preview Survey                   |     | 29/05/2015 | 05/06/2015 | 0           | 15 Question Types                   | Benchmarking, Text Analysis,                   |
| 5 Delete Survey                  |     |            | Previous   | 1 Next      |                                     | Sentiment Analytics                            |
| Copy Survey                      |     |            |            |             | Page, Question, Skip Logic          | Mobility, Custom Logo &<br>Branding            |
|                                  |     |            |            |             | Custom Integration with 3rd Party   | End to end Survey creation & Analytics Service |
|                                  |     |            |            |             | Available with BizViz Platform or a | s a Stand Alone Services                       |

II. Clicking on the 'Analyze Survey' will redirect user to the below given page

4

BizViz

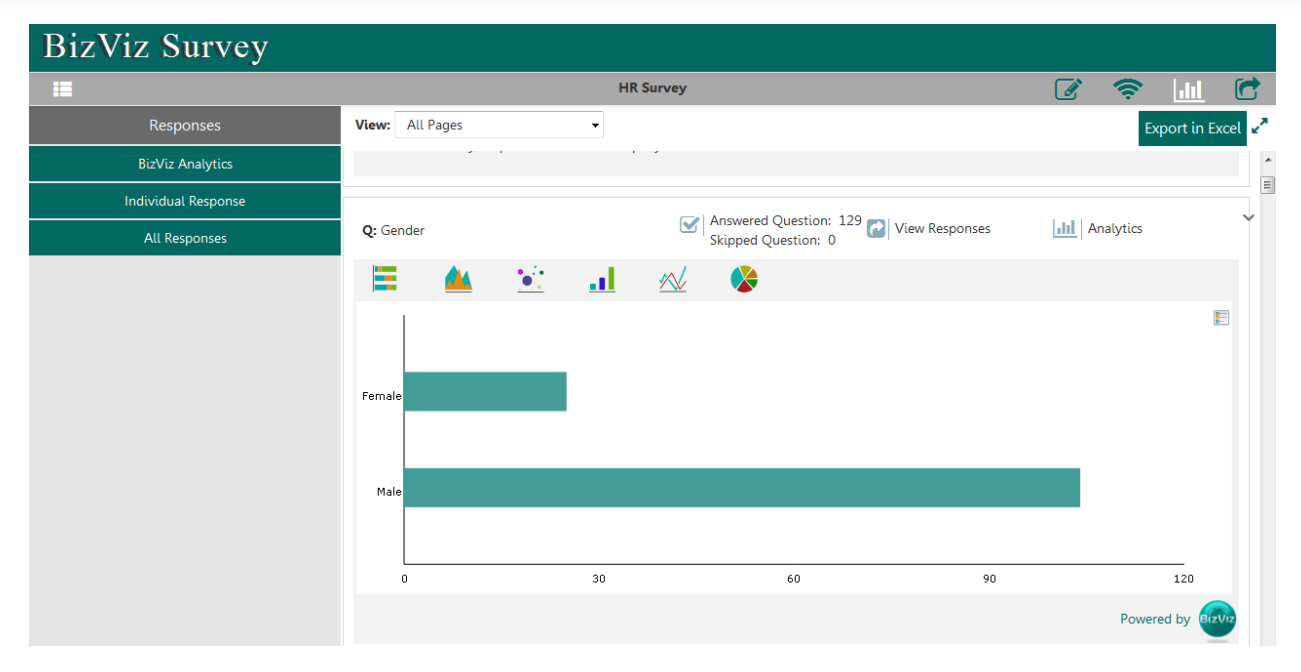

III. Click on 'BizViz Analytics' to view the responses in the form of charts.

| BizViz Survey       |                                            |   |
|---------------------|--------------------------------------------|---|
|                     | HR Survey 📝 🤶 🔟 🕻                          | • |
| Responses           | View: All Pages                            | 2 |
| BizViz Analytics    |                                            | ^ |
| Individual Response |                                            | Ξ |
| All Responses       | Q: Gender                                  |   |
|                     | 😑 🔺 🔟 📈 🗞                                  |   |
|                     | Female                                     |   |
|                     | Male<br>0 30 60 90 120<br>Powered by first |   |

- a. 'Export Option' provided to export the result into MS-Excel file.
- b. 'View' users can jump to any page
- c. 'View Responses' responses to that particular question will be shown in-detail
- d. 'Analytics' responses will be shown in the form of charts

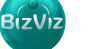

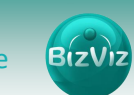

IV. Click on 'Individual Responses' to view individual wise response to each question

| BizViz Survey       |                                                    |   |             |          |
|---------------------|----------------------------------------------------|---|-------------|----------|
|                     | HR Survey                                          | ( | <u>lılı</u> | C        |
| Responses           | View: All Pages                                    |   | Export      | In Excel |
| BizViz Analytics    | Previous Jump to: Response 1 -                     |   |             | Next     |
| Individual Response | Vi reaso aportao Joan bostrou utili rio combaniti  |   |             | A        |
| All Responses       | BI Developer                                       |   |             |          |
|                     | Q: Gender                                          |   |             | =        |
|                     | Female                                             |   |             |          |
|                     | Q: How long have you been working for the company? |   |             |          |
|                     | 1-2 years                                          |   |             | _        |
|                     | Q: What is your job function?                      |   |             |          |
|                     | Functional Manager                                 |   |             | _        |
|                     | Q: How was the initial training in your company?   |   |             |          |
|                     | Meets expectations                                 |   |             | _        |

#### V. Click on 'All Responses' button to view all the responses

| BizViz Survey       |              |             |         |                |                |                          |                                                 |             |        |
|---------------------|--------------|-------------|---------|----------------|----------------|--------------------------|-------------------------------------------------|-------------|--------|
|                     |              |             |         | HR Sur         | vey            |                          | 2 🛜 🛽                                           | h           | 6      |
| Responses           |              |             |         |                |                | 35 checked 		 Export in  | n Excel                                         |             |        |
| BizViz Analytics    | All Response |             |         |                |                |                          |                                                 |             |        |
| Individual Response | Index        | Response ID | From IP | Collector Type | Collector Name | AttemptedDate            | Please describe your position with the company? | Ge          | nder   |
| All Responses       |              |             |         |                |                |                          |                                                 | Male Female |        |
|                     | 1            | 52297728    |         | WEB_LINK       | HR-Survey      | Apr 15, 2015 9:38:24 AM  | BI Developer                                    |             | Female |
|                     | 2            | 50888841    |         | WEB_LINK       | HR-Survey      | Apr 13, 2015 7:08:52 AM  | Software Developer                              |             |        |
|                     | 3            | 50888840    |         | WEB_LINK       | HR-Survey      | Apr 10, 2015 8:12:03 PM  | developer                                       | Male        |        |
|                     | 4            | 50888839    |         | WEB_LINK       | HR-Survey      | Apr 10, 2015 5:13:16 PM  | Business Analyst                                | Male        |        |
|                     | 5            | 50888838    |         | WEB_LINK       | HR-Survey      | Apr 10, 2015 1:49:52 PM  | Software Enginner                               |             |        |
|                     | 6            | 50888837    |         | WEB_LINK       | HR-Survey      | Apr 10, 2015 11:14:56 AM | Software Engineer                               |             |        |
|                     | 7            | 50888836    |         | WEB_LINK       | HR-Survey      | Apr 10, 2015 10:34:08 AM | EIM consultant                                  | Male        |        |
|                     | 8            | 50888835    |         | WEB_LINK       | HR-Survey      | Apr 10, 2015 10:21:00 AM | BI Professional                                 | Male        |        |

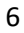

BizViz